## Registrierung WebUntis Klasse 1-4

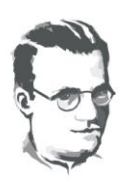

Alfred-Delp-Schulzentrum Grund-, Werkreal- und Realschule

Ubstadt, 21.10.2021

Sehr geehrte Eltern,

im vergangenen Schuljahr haben viele von Ihnen durch "Die Schulapp" ein Informations- und Kommunikationstool unserer Schule kennengelernt, das wir in diesem Schuljahr mit dem Angebot von WebUntis neu aufsetzen möchten. Der Informationsfluss zwischen Schule und Elternhaus soll hierdurch vereinfacht werden und Ihnen mehr Transparenz in unserem Schulalltag ermöglichen.

Durch eine freiwillige und kostenlose Registrierung bei WebUntis haben Sie zukünftig folgende Möglichkeiten:

- ✓ Erhalt von Nachrichten der Schule oder einzelner Lehrkräfte
- $\checkmark$ Einsicht in den Stunden- bzw. Vertretungsplan Ihres Kindes
- ✓ Krankmeldung Ihres Kindes
- ✓ Anmeldung zum Elternsprechtag / Lernwegegespräche

Zu den hier genannten Möglichkeiten finden Sie kurze Erklärvideos auf der Schulhomepage unter Digitales -> Eltern -> WebUntis

Für die Registrierung in einem Webbrowser (z.B. Firefox, Google Chrome, IE, Safari) benötigen Sie lediglich die E-Mail-Adresse, die Sie als Erziehungsberechtigte bei uns an der Schule im Sekretariat hinterlegt haben. Beide Erziehungsberechtigte haben grundsätzlich die Möglichkeit zur Registrierung. Sollte nur eine Adresse an der Schule hinterlegt sein, dürfen Sie über die Klassenlehrkräfte gerne eine weitere E-Mail-Adresse (zweiter Erziehungsberechtigter) mitteilen, so dass auch hier eine Registrierung möglich ist.

## **Registrierung bei WebUntis:**

| Schritt 1 | <ul> <li>Öffnen Sie in einem Webbrowser die Internetseite <u>https://webuntis.com</u></li> <li>Suchen Sie nach dem "Alfred-Delp-SchulzentrumUbstadt-Weiher"</li> </ul>                                                                                       |
|-----------|----------------------------------------------------------------------------------------------------|
| Schritt 2 | <ul> <li>Klicken Sie auf "Registrieren".</li> <li>Geben Sie die E-Mail-Adresse ein, die Sie als Erziehungsberechtigte/-r an unserer Schule hinterlegt haben.</li> <li>Klicken Sie auf "Senden".</li> </ul>                                                   |
| Schritt 3 | <ul> <li>Sie erhalten eine E-Mail mit dem Bestätigungscode auf ihre E-Mail-<br/>Adresse.</li> <li>Klicken Sie auf den Link in der E-Mail oder kopieren sie den<br/>Bestätigungscode in das hierfür vorgesehene Feld auf webuntis.com.</li> </ul>             |
| Schritt 4 | Vergeben Sie ihr persönliches Passwort und bestätigen dieses.                                                                                                    |
| Schritt 5 | <ul> <li>Mit ihrer E-Mail-Adresse und ihrem Passwort können Sie sich von nun an<br/>im Browser oder der Untis Mobile-App anmelden.</li> <li>Nähere Hinweise hierzu finden Sie auf der Schulhomepage unter Digitales-&gt;<br/>Eltern -&gt;WebUntis</li> </ul> |

Durch die Registrierung bei WebUntis bestätigen Sie, dass Sie die Datenschutzerklärung auf der Webseite zur Kenntnis genommen haben.

Ihre Bereitschaft zur Nutzung von WebUntis und eine zeitnahe Registrierung ermöglichen eine schnelle und reibungslose Informationsweitergabe zwischen Schule und Elternhaus. Bei Fragen zur Registrierung wenden Sie sich per Mail bitte an folgende Lehrkräfte: nimmrichter@adsz.de oder schmitt@adsz.de

Wir bedanken uns im Voraus für Ihre Mithilfe.

Mit freundlichen Grüßen

**Die Schulleitung**